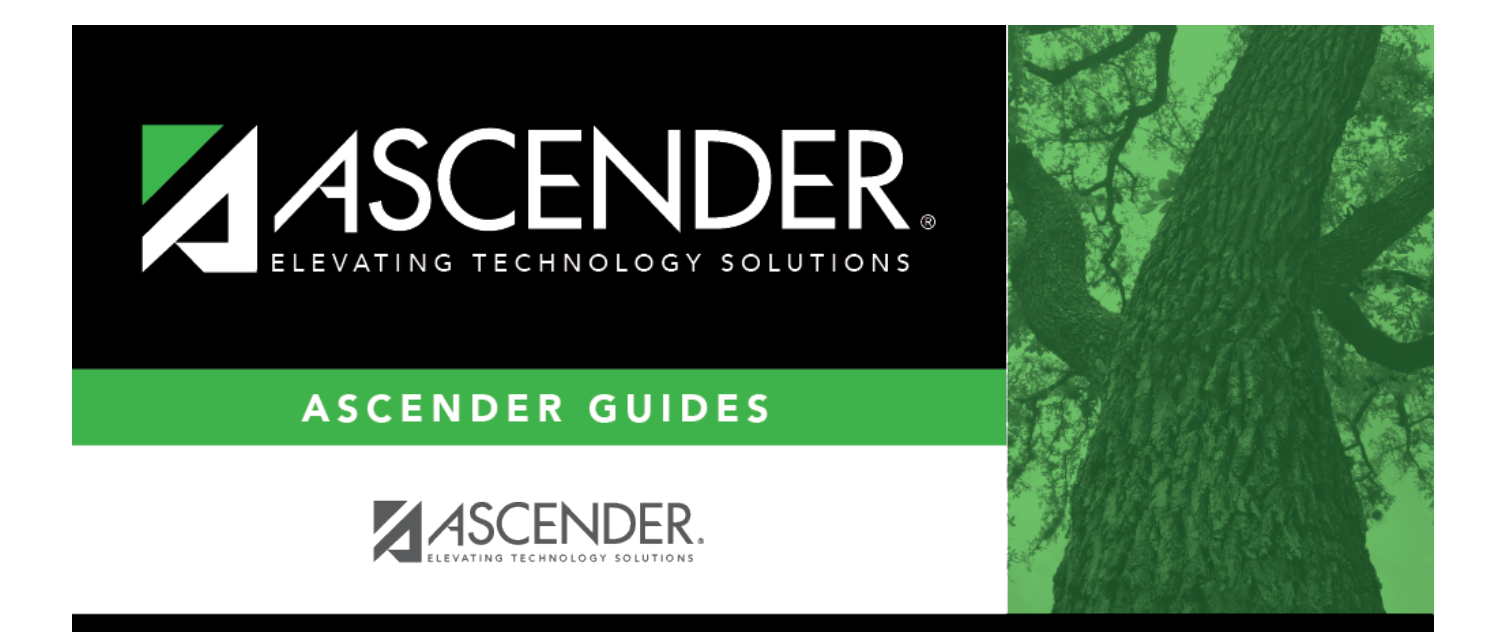

# **Commodity Codes - DA1230**

### **Table of Contents**

| Commodity Codes - DA1230 |   | i |
|--------------------------|---|---|
| Commodity Codes - DA1230 | · | 1 |

## **Commodity Codes - DA1230**

#### District Administration > Tables > Commodity Codes

This page is used to create and manage a list of commodity codes. Commodity codes allow for the grouping of "like-types" of items and the tracking of those items/purchases in both the Purchasing and Warehouse applications.

For additional information, reference the Using Commodity Codes document.

Import Commodity Codes File Layout

#### **Retrieve a group ID:**

Use the following fields to filter the displayed list of data.

| Field             | Description                                                                                    |
|-------------------|------------------------------------------------------------------------------------------------|
| Starting Group ID | Type the beginning group ID from which you want to retrieve data.                              |
| Status            | This field defaults to A - Active but can be changed. Click $\checkmark$ to select I-Inactive. |

□ Click **Retrieve**. A list of group IDs equal to and greater than the entered starting group ID with the selected status is displayed.

#### Add a group ID and/or a commodity code:

For additional information, reference the Texas Comptroller of Public Accounts Commodity Book.

 $\Box$  Click **+Add** to add a row.

| Group ID       | Type a group ID to identify a group of "like-types" of items. This field can be a maximum of three characters.                                                                                                    |
|----------------|----------------------------------------------------------------------------------------------------|
| Commodity Item | Type a commodity item code to further narrow the group of "like-types" of items into a subcategory. This field can be a maximum of eight characters.                                                                                      |
| Description    | Type a description for the Group ID. This field can be a maximum of 30 characters.                                                                                                    |
| Status         | Click $\checkmark$ to select a status for the commodity code (A-Active or I-Inactive).                                                                                                    |
| Threshold      | Type the threshold amount for the group of "like-types" of items. This amount is<br>used for tracking and reporting purposes. The amount may be set to any<br>threshold amount and is displayed on the Commodity Code Actual Cost Report. |

Click **Save**.

#### Upload a file:

The upload feature allows you to import commodity codes to the commodity codes table by uploading a tab-delimited file.

□ Click **Upload File**. The File Selection page is displayed.

□ Click **Choose File** to select a file to be uploaded. The file name is displayed.

□ Click **Execute** to upload the file. The processing icon is displayed as the upload is processed. If there are errors or warnings, the Import Commodity Codes Errors report is displayed.

- Click **Continue**. The Import Commodity Code Records report is displayed. Review the report to ensure accuracy.
- Click **Process** to upload the file. A message is displayed indicating that the import was successfully processed.
- Click **Cancel** to return to the File Selection page.

#### Other functions and features:

Click to delete the selected row. The row is shaded red to indicate that it will be deleted when the record is saved.
Click Save. A message is displayed confirming that you want to delete the row.

Click **OK** to delete the row.

Click **Cancel** not to delete the row.

**Print** Click to print the information displayed on the page. Review the report.